## Procedura di invio del manoscritto per gli autori

#### Introduzione:

Invitiamo gli autori a pubblicare i loro articoli su qualsiasi rivista Bentham Science come Open Access a costo zero (sconto del 100% sulle tariffe Open Access) in basa all'accordo in essere con l'istituzione. I manoscritti inviati saranno sottoposti a revisione paritaria e pubblicati sulle riviste in via prioritaria (Quick Track).

Step 1 - Login su MPS "Procedura di invio del manoscritto"

• Gli autori dovranno registrarsi al Manuscript Processing System (MPS) tramite il seguente link.

MPS Link dedicato agli autori affiliati dell'organizzazione: https://bentham.manuscriptpoint.com

**Note:** Gli autori possono accedere al sistema di elaborazione dei manoscritti (MPS) direttamente tramite il link sopra menzionato o dal sito web di qualsiasi rivista Bentham di loro scelta cliccando sul pulsante "Invia manoscritto".

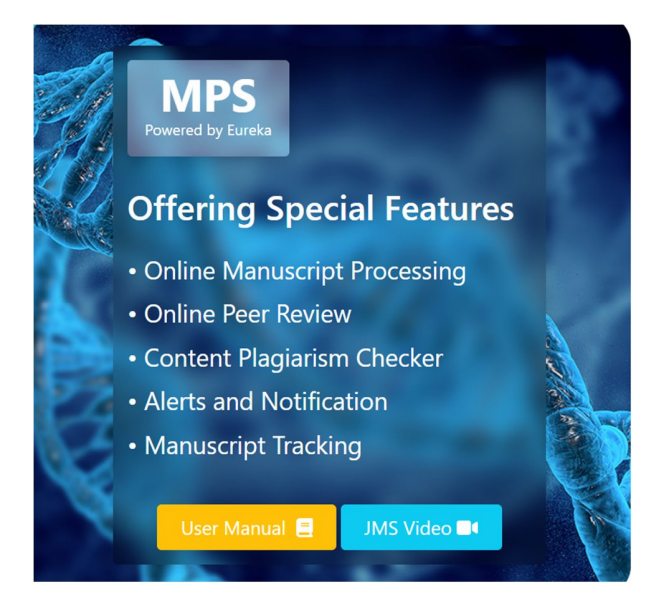

| Sign in             |                       |
|---------------------|-----------------------|
| Email address *     |                       |
| Enter your email    |                       |
| Password *          |                       |
| Enter your password |                       |
| Show password       |                       |
| Sign In 🔿           | Forgot your password? |

To register a new account Sign up here

#### Step 2 – Dashboard Autori

• Dopo aver effettuato l'accesso al MPS, l'autore visualizzerà la sua dashboard.

• Può cliccare sulla scheda Nuovo invio sulla barra del menu a sinistra (indicata dalla freccia rossa nello screenshot qui sotto).

| MPS<br>Powered by Eureka =                                                   | Title, Reference Number or Author Name           |                 | ٩                |            | ņ                  |
|------------------------------------------------------------------------------|--------------------------------------------------|-----------------|------------------|------------|--------------------|
| Latif Rehman<br>• Online                                                     | Welcome to Dashboard                             |                 |                  |            | Author / Dashboard |
| Author Portal     Sashboard                                                  | ASSOCIATE AUTHOR SUBMISSIONS<br>Show 5 v entries |                 |                  | Search:    |                    |
| New Submission                                                               | Journal II Reference No.                         | <b>↓</b> ↑ Date | <b>↓</b> ≓ Title | ↓1 Status  | , It               |
| Become an ambassador<br>to avail a host of benefits.<br>Click here to avail. | Showing 0 to 0 of 0 entries                      | No Submission   |                  |            | Previous Next      |
| Dublish                                                                      | NEWLY SUBMITTED ARTICLES                         |                 |                  | Search:    |                    |
| Support                                                                      | Journal ↓f Reference No. ↓f Date ↓F Title        |                 |                  | L† Sta     | atus .↓†           |
| User Manuals                                                                 | COVID BMS-COVID-2021-163 2021-10-20 Test         |                 |                  | Awaiting E | ditorial Approval  |
|                                                                              | Showing 1 to 1 of 1 entries                      |                 |                  | Previo     | us 1 Next          |

### Step 3 – Processo di invio

L'autore completerà il suo processo di invio:

a) Seleziona la rivista. (o l'avrebbe già selezionata in precedenza, se proveniva dal sito web della rivista.)

- b) Seleziona l'opzione di invio.
- c) Seleziona Invio manoscritto e completa i dettagli.

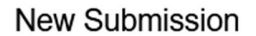

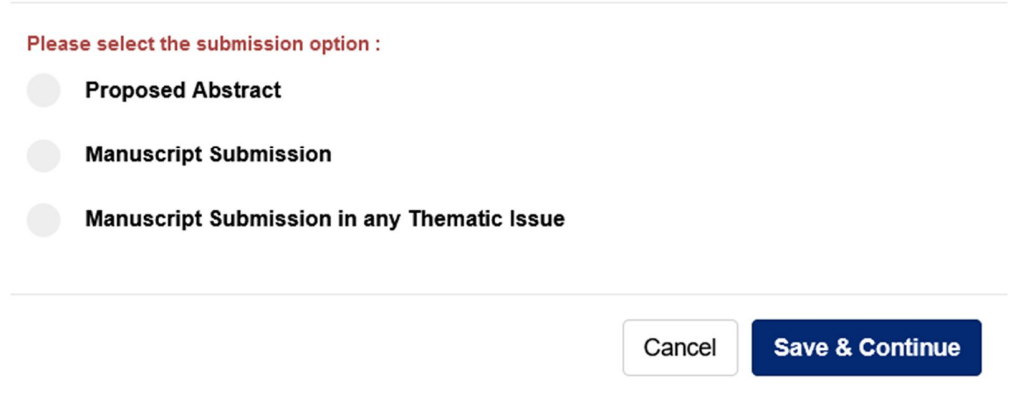

d) L'autore fornirà i dettagli di affiliazione e selezionerà **l'organizzazione a cui è affiliato** (selezionare Paese, selezionare città e selezionare istituzione).

| Update Author/Co-            | authors                                                                         |                      |                         |   |  |
|------------------------------|---------------------------------------------------------------------------------|----------------------|-------------------------|---|--|
| First Name *                 | faizan                                                                          | Last Name *          | haq                     |   |  |
| Email Address *              | u.faizan85@gmail.com                                                            | Field of Expertise * | pharmacology            |   |  |
|                              | eg : 0000-0001-9227-8488                                                        | Scopus ID            | eg : 1003338413         |   |  |
|                              | Note: If you don't have ORCID then Click Here to get Register yourself.         |                      | Optional                |   |  |
| Author Contribution: *       | Study Concept or Design ~                                                       |                      |                         |   |  |
| Mark this user as            | principal author for editorial correspondence.                                  |                      |                         |   |  |
| Institution / Organi         | Zation <ul> <li>Academic Institution</li> <li>Corporate Organization</li> </ul> |                      |                         |   |  |
| Note: If "Academic Instituti | on" not found in the list, feel free to contact Here.                           |                      |                         |   |  |
| Country *                    | United Kingdom                                                                  | State                | Select State            | ~ |  |
| City *                       | London 🗸                                                                        | Institution *        | Imperial College London | ~ |  |
| Address                      |                                                                                 | Department *         | abc                     |   |  |

# Step 4 – Offer Notified to the Author

• L'autore affiliato all'istituzione verrà informato nella fase di "Anteprima e invio" dell'esenzione dalla quota di iscrizione in Open Access per il suo articolo.

| Author Portal >      | Order | File Name                                           | File Type     | Upload Date | Uploaded By  | Action              |
|----------------------|-------|-----------------------------------------------------|---------------|-------------|--------------|---------------------|
| Become an ambassador | 1     | Affiliate program for thirdparty.docx               | Supplementary | 22-10-2021  | Latif Rehman | Download 🕘 Delete 🛍 |
| Click here to avail. | 2     | Affiliate program for thirdparty_original.docx      | Other         | 22-10-2021  | Latif Rehman | Download 💿 Delete 🎁 |
| Read&                | 3     | Affiliate program for thirdparty.docx               | Manuscript    | 22-10-2021  | Latif Rehman | Download ④ Delete 💼 |
|                      | 4     | Affiliate program for thirdparty_track_changes.docx | Other         | 22-10-2021  | Latif Rehman | Download 📀 Delete 🏛 |
| User Manuals         | 5     | manuscript_lang_stats.csv                           | Other         | 22-10-2021  | Latif Rehman | Download 🕘 Delete 🏛 |